## Sadržaj

| Pe | opis slika |                                                  | 6  |
|----|------------|--------------------------------------------------|----|
| U  | vod        |                                                  | 8  |
| 1  | Kurs       | Menadžer – Ideja za razvoj                       | 9  |
|    | 1.1        | Osnovne I srednje škole                          | 9  |
|    | 1.2        | Više obrazovne institucije                       | 9  |
|    | 1.3        | Iteracije                                        | 9  |
|    | 1.4        | Ukratko o aplikaciji                             | 10 |
|    | 1.4.1      | Unikatnosti softvera                             | 11 |
|    | 1.4.2      | Pristup softveru                                 | 12 |
|    | 1.4.3      | Vizija aplikacije                                | 14 |
|    | 1.4.4      | Integracija u kompaniji InfoArs                  | 14 |
| 2  | Koris      | snici aplikacije                                 | 15 |
|    | 2.1        | Instruktori, predavači, profesori                | 15 |
|    | 2.2        | Polaznici, studenti, učenici                     | 17 |
|    | 2.3        | Profil                                           | 17 |
| 3  | Klije      | nt – server (opis funkcionalnosti I arhitekture) | 19 |
|    | 31         | Podešavanja projekta                             | 20 |
|    | 311        | Repozitorijumi                                   | 20 |
|    | 312        | Kontrola verzija anlikacije                      | 22 |
|    | 313        | Stuktura projekta                                | 23 |
|    | 3.1.4      | Airbnb podesavanja                               | 24 |
|    | 3.1.5      | Prettier podešavanja                             | 26 |
|    | 3.1.6      | ESLint                                           | 27 |
|    | 3.1.7      | Konvencionalni commiti                           | 28 |
|    | 3.1.8      | Husky                                            | 29 |
|    | 3.2        | Tehnologije korištene za izradu aplikacije       | 30 |
|    | 3.2.1      | Server aplikacije                                | 30 |
|    | 3.2.2      | Baza podataka                                    | 31 |
|    | 3.2.3      | Korisnički interfejs aplikacije                  | 31 |
|    | 3.3        | Autentikacija korisnika                          | 32 |
|    | 3.3.1      | Klijent strana                                   | 33 |
|    | 3.3.2      | Server strana                                    | 36 |
|    | 3.3.3      | Modeli                                           | 39 |
|    | 3.4        | Profil                                           | 41 |
|    | 3.4.1      | Klijent                                          | 42 |
|    | 3.4.2      | Server                                           | 44 |
|    | 3.5        | Studenti                                         | 46 |
|    | 3.5.1      | Klijent                                          | 48 |
|    | 3.5.2      | Server                                           | 51 |
|    | 3.6        | Panel                                            | 54 |
|    | 3.6.1      | Folderi                                          | 55 |

|   | 3.7   | Video klipovi    | 66 |
|---|-------|------------------|----|
|   | 3.7.1 | Klijent          | 68 |
|   | 3.7.2 | Server           | 69 |
|   | 3.8   | Fajlovi          | 73 |
|   | 3.8.1 | Klijent          | 74 |
|   | 3.8.2 | Server           | 76 |
| 4 | Proc  | es deploymenta   | 82 |
|   | 4.1   | Domena           | 82 |
|   | 4.2   | Server           | 83 |
|   | 4.3   | Klijent          | 85 |
| 5 | Budu  | cnost aplikacije | 89 |
| 6 | Zaklj | učak             | 90 |
| 7 | Liter | atura            | 91 |

## Popis slika

| SLIKA 1 - VERZIJE APLIKACIJE "KURS MENADŽER"            | . 10        |
|---------------------------------------------------------|-------------|
| SLIKA 2 - PRIMJER KONZUMIRANJA VIDEO SADRŽAJA           | . 11        |
| SLIKA 3 - ORGANIZACIJA PANELA INSTRUKTORA               | . 12        |
| SLIKA 4 - FORMA REGISTRACIJE INSTRUKTORA                | . 12        |
| SLIKA 5 - POVRATNA INFORMACIJA REGISTRACIJE INSTRUKTORA | . 13        |
| SLIKA 6 - POVRATNA INFORMACIJA PRIJAVE INSTRUKTORA      | . 13        |
| SLIKA 7 - OMOGUĆAVANJE PRISTUPA INSTRUKTORA             | . 14        |
| SLIKA 8 - UČITELJICA I UČENIK                           | . 15        |
| SLIKA 9 - ELEMENTI POČETNE STRANICE INSTRUKTORA         | . 15        |
| SLIKA 10 - PANEL INSTRUKTORA                            | . 16        |
| SLIKA 11 - ELEMENTI STRANICE UČENICI                    | . 16        |
| SLIKA 12 - ELEMENTI POČETNE STRANICE UČENIKA            | . 17        |
| SLIKA 13 - ELEMENTI PROFILA                             | . 18        |
| SLIKA 14 - DIJALOG IZMJENE KORISNIČKIH PODATAKA         | . 18        |
| SLIKA 15 - USPJEŠNA ODJAVA KORISNIKA                    | . 18        |
| SLIKA 16 - REPOZITORIJUMI                               | . 21        |
| SLIKA 17 - GITHUB                                       | . 22        |
| SLIKA 18 - AIRBNB STIL PROGRAMIRANJA                    | . 25        |
| SLIKA 19 - PRETTIER                                     | . 26        |
| SLIKA 20 - ESLINT                                       | . 27        |
| SLIKA 21 - HUSKY                                        | . 29        |
| SI IKA 22 - EXPRESSUIS                                  | . 31        |
| SUKA 23 - MONGOOSE                                      | 31          |
| SLIKA 24 - REACT                                        | . 32        |
| SLIKA 25 - FORMA ZA ALITENTIKACULU                      | . 33        |
| SLIKA 26 - PRI JAVI JIVAN JE UČENIKA                    | . 00<br>33  |
| SLIKA 27 - USP IEŠNA PRI JAVA LIČENIKA                  | . 00<br>33  |
| SLIKA 28 - UČENIK NEMA NALOG                            | 34          |
|                                                         | .0∓<br>.3∕I |
| SLIKA 20 - DELIMENTERIO ILA MANA INSTRUKTORA            | . 35        |
| SLIKA 30 - NEUSPJESINA PRIJAVA INSTRUKTORA              | . 35        |
| SLIKA 31 - USPJESINA REGISTRACIJA INSTRUKTORA           | 26          |
|                                                         | . 30        |
| SLIKA 33 - IZMJENA PODATAKA NA PROFILU UČENIKA          | . 42        |
| SLIKA 34 - IZMJENA PODATAKA NA PROFILU UCENIKA          | . 42        |
| SLIKA 30 - DODAVANJE STUDENTA                           | . 41        |
| SLIKA 30 - UREĐIVANJE STUDENTA                          | . 47        |
| SLIKA 37 - POTVRDA BRISANJA STUDENTA                    | . 48        |
| SLIKA 38 - KOLONE ZA FILI RIRANJE UČENIKA               | . 48        |
| SLIKA 39 - PRETRAZIVANJE UCENIKA                        | . 48        |
| SLIKA 40 - IKONICA ZA DODAVANJE FOLDERA                 | . 55        |
| SLIKA 41 - DIJALOG ZA DODAVANJE FOLDERA                 | . 55        |
| SLIKA 42 - DODATI FOLDER                                | . 55        |
| SLIKA 43 - FOLDER "PREDAVANJE 1"                        | . 56        |
| SLIKA 44 - FOLDER "VIDEO MATERIJALI"                    | . 56        |
| SLIKA 45 - OPCIJE RADA NA FOLDERU                       | . 56        |
| SLIKA 46 - USPJEŠNO AŽURIRANJE FOLDERA                  | . 57        |
| SLIKA 47 - DIJALOG BRISANJA FOLDERA                     | . 57        |
| SLIKA 48 - DIJALOG BRISANJA FOLDERA SA SADRŽAJEM        | . 57        |
| SLIKA 49 - IKONICA ZA DODAVANJE VIDEO SADRŽAJA          | . 66        |
| SLIKA 50 - DIJALOG ZA DODAVANJE VIDEO SADRŽAJA          | . 67        |
| SLIKA 51 - USPJEŠNO DODAT VIDEO SADRŽAJ                 | . 67        |

| SLIKA 52 - DIJALOG ZA PRIKAZ DODATOG VIDEO SADRŽAJA | 68 |
|-----------------------------------------------------|----|
| SLIKA 53 - IKONICA ZA DODAVANJE FAJLA               | 73 |
| Slika 54 - Izbor fajla za dodavanje                 | 74 |
| SLIKA 55 - DODAVANJE FAJLA, UČITAVANJE              | 74 |
| SLIKA 56 - OPCIJE RADA NA FAJLU                     | 74 |
| SLIKA 57 - PRETRAŽIVANJE ODGOVARAJUĆE DOMENE        | 82 |
| SLIKA 58 - KUPOVINA DOMENE                          | 83 |
| SLIKA 59 - DEPLOYMENT WEB SERVISA                   | 83 |
| SLIKA 60 - IZBOR REPOZITORIJUMA ZA DEPLOYMENT       | 84 |
| SLIKA 61 - KOMANDE ZA DEPLOYMENT                    | 84 |
| Slika 62 - Varijable okruženja                      | 85 |
| SLIKA 63 - NETLIFY                                  | 85 |
| SLIKA 64 - IZBOR DEPLOYMENTA KLIJENTA               | 86 |
| SLIKA 65 - IZBOR REPOZITORIJUMA ZA DEPLOYMENT       | 86 |
| SLIKA 66 - OPCIJE DEPLOYMENTA KLIJENTA              | 86 |
| SLIKA 67 - NETLIFY INTERFEJS                        | 87 |
| SLIKA 68 - NAME SERVERI NETLIFY                     | 87 |
| SLIKA 69 - NAME SERVERI NAMECHEAP                   | 88 |